### Pesquise no Catálogo ATHENA ou PARTHENON a obra desejada.

#### http://www.parthenon.biblioteca.unesp.br/

É necessário que o usuário se identifique para efetuar reservas, renovações ou solicitações de EEB, bastando clicar em identificação. Para mais informações na utilização do sistema Parthenon clique em Ajuda.

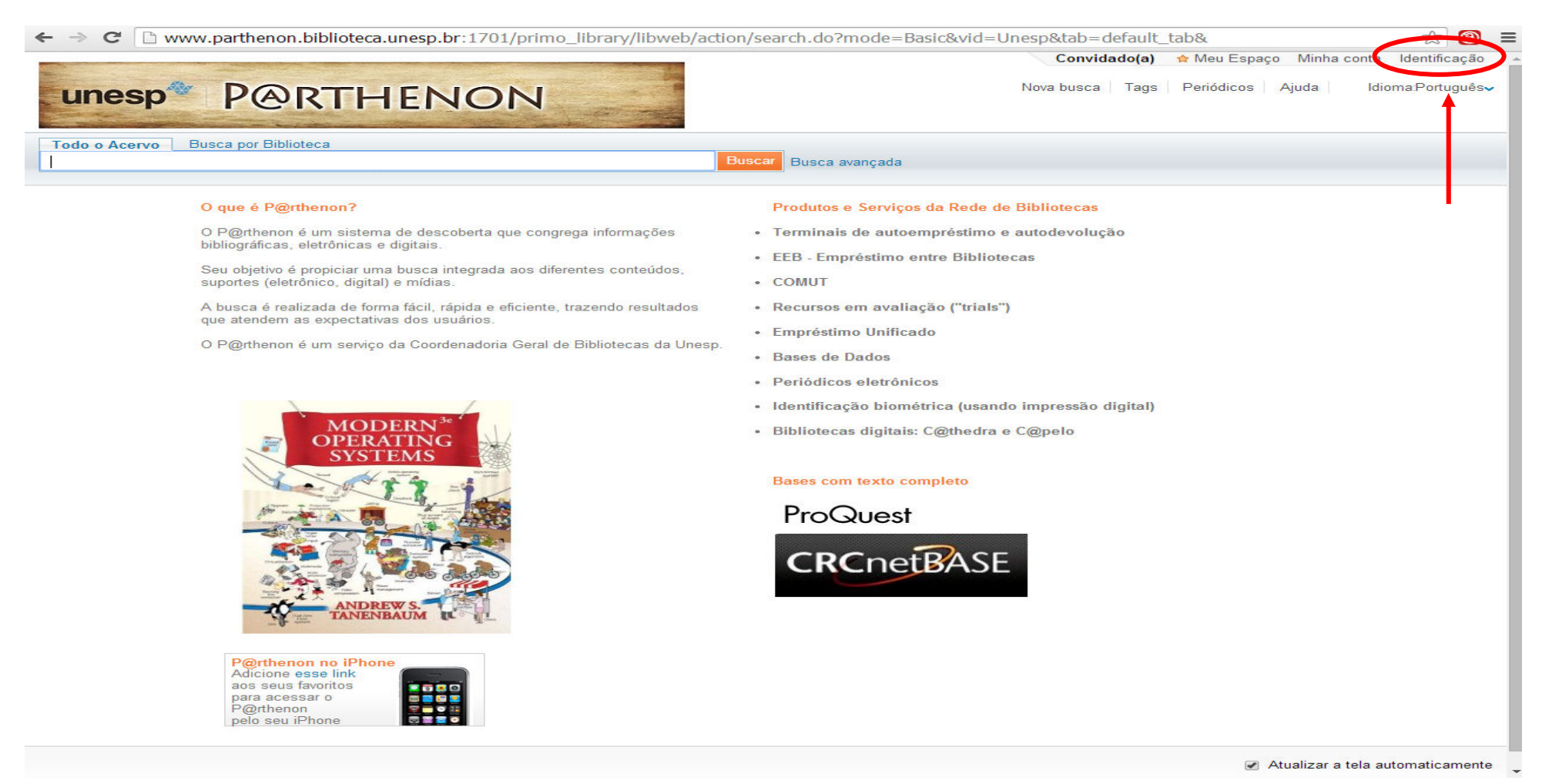

### Após isso basta digitar ID/CPF e a Senha.

🗲 🧈 C 🗋 parthenon.biblioteca.unesp.br/pds?func=load-login&institute=UNESP&calling\_system=primo&lang=por&url=http://www.parthenon.biblioteca.unesp.t 🏠 🔞

Ξ

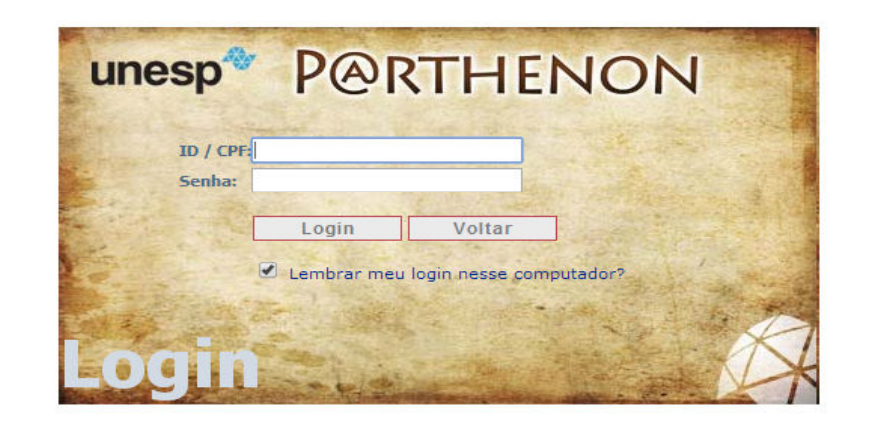

## Clique na guia "Busca por Biblioteca" e selecione a opção Câmpus Experimental de Itapeva. Dessa forma a busca só ocorrerá na Biblioteca do referido Câmpus.

|                                                                                           |                                                                                   | Convidado(a) 🟫 Meu Espaço Minha conta Identificação |
|-------------------------------------------------------------------------------------------|-----------------------------------------------------------------------------------|-----------------------------------------------------|
| unesp* P@RTHEN                                                                            | ION                                                                               | ova busca Tags Periódicos Ajuda Idioma:Português    |
| do o Acervo Busca por Biblioteca                                                          |                                                                                   |                                                     |
|                                                                                           | Faculdade de Odontologia de 🛛 👻 Buscar Busca avançada                             |                                                     |
|                                                                                           | Faculdade de Odontologia de Aracatuba                                             |                                                     |
|                                                                                           | Faculdade de Medicina Veterinária de Aracatuba                                    |                                                     |
| O que é P@rthenon?                                                                        | Faculdade de Ciências e Letras de Araraguara                                      | itecas                                              |
| O P@rthenon é um sistema de deso                                                          | Faculdade de Ciências Farmacêuticas de Araraguara                                 | evolução                                            |
| bibliográficas, eletrônicas e digitais.                                                   | Araraguara - Faculdade de Odontologia                                             |                                                     |
| Seu objetivo é propiciar uma busca i                                                      | Araraguara - Instituto de Química                                                 |                                                     |
| suportes (eletrônico, digital) e mídias                                                   | Assis - Faculdade de Ciências e Letras                                            |                                                     |
| A busca é realizada de forma fácil, r                                                     | Campus de Bauru                                                                   |                                                     |
| que atendem as expectativas dos us                                                        | Instituto de Pesquisas Meteorológicas de Bauru                                    |                                                     |
| O P@rthenon é um servico da Coord                                                         | Campus de Botucatu – Rubião Júnior                                                |                                                     |
| e i Gruppin e en coniço de ocore                                                          | Faculdade de Ciências Agronômicas de Botucatu                                     |                                                     |
|                                                                                           | Campus Experimental de Dracena                                                    |                                                     |
|                                                                                           | Faculdade de Ciências Humanas e Sociais de Franca                                 |                                                     |
| The and Figure and                                                                        | Faculdade de Engenharia de Guaratinguetá                                          | essão digital)                                      |
| High-Performance                                                                          | Faculdade de Engenharia de Ilha Solteira                                          | elo                                                 |
| Computer Archite                                                                          | Campus Experimental de Itapeva                                                    |                                                     |
| Harolate Steeler                                                                          | Facuidade de <del>Ciênciao Agranas</del> e Veterinárias de Jaboticabal            |                                                     |
|                                                                                           | Faculdade de Filosofia e Ciências de Marília                                      |                                                     |
|                                                                                           | Campus Experimental de Ourinhos                                                   |                                                     |
|                                                                                           | Faculdade de Ciências e Tecnologia de Presidente Prudente                         |                                                     |
|                                                                                           | Biblioteca Inf. de Prudente                                                       |                                                     |
|                                                                                           | Campus Experimental de Registro                                                   |                                                     |
|                                                                                           | Campus de Rio Claro                                                               |                                                     |
|                                                                                           | Campus Experimental de Rosana                                                     |                                                     |
|                                                                                           | Instituto de Biociências, Letras e Ciências Exatas de São José do Rio Preto       |                                                     |
|                                                                                           | São José dos Campos - Instituto de Ciência e Tecnologia - Curso de Eng. Ambiental |                                                     |
|                                                                                           | Faculdade de Odontologia de São José dos Campos                                   |                                                     |
| P@rthenon no iPhone                                                                       | Relações Internacionais                                                           |                                                     |
| Adicione esse link<br>aos seus favoritos<br>para acessar o<br>P@thenon<br>pelo seu iPhone | Grupo de Informação Documentária                                                  |                                                     |
|                                                                                           | Instituto de Artes de São Paulo                                                   |                                                     |
|                                                                                           | Instituto de Física Teórica de São Paulo                                          |                                                     |
|                                                                                           | Núcleo de Educação à Distancia                                                    |                                                     |
|                                                                                           | Campus de São Vicente                                                             |                                                     |
|                                                                                           | Campus Experimental de Sorocaba                                                   | <ul> <li>Atualizar a tela automaticamen</li> </ul>  |

Basta digitar uma ou mais palavras que representem a informação que você está procurando e clicar no botão buscar ou teclar Enter. É possível refinar os resultados por autor, tópico, data de criação etc., conforme as opções disponíveis no lado esquerdo da tela.

| ← → C 🗋 www.parthenon.bibl                                                                                                    | ioteca.unesp.br:1701/primo_library/libweb/action/search.do?fn=search&ct=search&initialSearch=true&mode=Basic&tab=bibs&inc ☆ 🔞 🛢                                                                                                    |
|----------------------------------------------------------------------------------------------------|----------------------------------------------------------------------------------------------------|
| unesp <sup>®</sup> P@R <sup>-</sup>                                                                                                | Convidado(a) 🖈 Meu Espaço Minha conta Identificação THENON Nova busca Tags Periódicos Ajuda Idioma.Português                                                                                                    |
| Todo o Acervo Busca por Biblioteca                                                                                                 |                                                                                                    |
| Brunetti                                                                                                    | Campus Experimental de Itapeva 👻 Buscar Busca avançada                                                                                                    |
|                                                                                                    | Você quis dizer: brunete?                                                                                                    |
| Mostrar somente<br>Recursos online (1)                                                                                             | Mostrar artigos populares no bX →                                                                                                    |
| Refinar meus resultados                                                                                                    | Mostrar somente Recursos online (1)                                                                                                    |
| Assunto<br>Analise dimensional (1)<br>Barometro (1)<br>Dinamica dos fluidos (1)<br>Equações (1)<br>Escoamento (1)<br>Mais opções ↓ | Alexandre and Alexandre and Alexandre an |
| Novas pesquisas sugeridas                                                                                                    | Mecânica dos fluídos     Franco Brunetti                                                                                                    |
| deste autor:<br>Brunetti, F                                                                                                    | São Paulo : Prentice Hall 2008.<br>Acesso online. A biblioteca também possui exemplares impressos.                                                                                                    |
| Neste assunto:<br>Mecanica dos fluidos<br>Escoamento<br>Equações<br>Analise dimensional<br>Barometro                               | Exibir online       Solicitação       Locais       Detalhes       Resenhas & Tags       Mais opções         2 resultados para Campus Experimental de Itapeva       Ordenado por: Relevância ✓                                                                                                    |
| rss<br>Adicionar página ao Meu Espaco                                                                                              |                                                                                                    |

Atualizar a tela automaticamente

## Escolha a obra desejada e clique em locais para visualizar em quais Câmpus a obra pode ser encontrada.

| 🗲 🤿 C 🗋 www.parthenon.bib                                                                                                    | lioteca.unesp.br:1701/primo_library/libweb/act                                                                                                    | ion/search.do;jsessionid=C2741                                                                                                    | E1BFB39657145C2FFA041FD                                     | 4A6D?fn=search&c 🖻 😭 🚦              |
|----------------------------------------------------------------------------------------------------|----------------------------------------------------------------------------------------------------|----------------------------------------------------------------------------------------------------|-------------------------------------------------------------|-------------------------------------|
| 🧕 Lei nº 10.261, de 28 d 🛛 🦽 UNESP: Câmpus d                                                                                                    | de It 🛛 🗳 Free Online Barcode G 🛛 🚜 P@rthenon - UNESP                                                                                                    |                                                                                                    |                                                             |                                     |
|                                                                                                    |                                                                                                    |                                                                                                    | 🔪 Convidado(a) 🛛 🟫 Meu E                                    | Espaço Minha conta Identificação    |
| unesp* P@R                                                                                                    | THENON                                                                                                    |                                                                                                    | Nova busca   Tags   Periódic                                | cos Ajuda Idioma.Português <b>√</b> |
| Todo o Acervo Busca por Biblioteca                                                                                                    |                                                                                                    |                                                                                                    |                                                             |                                     |
| Brunetti                                                                                                    | Campus Experimental de Itapeva 👻                                                                                                    | Buscar Busca avançada                                                                                                    |                                                             |                                     |
|                                                                                                    | Você                                                                                                    | quis dizer: brunete?                                                                                                    |                                                             |                                     |
| Mostrar somente<br>Recursos online (1)<br>Refinar meus resultados<br>Assunto<br>Analise dimensional (1)<br>Barometro (1)<br>Dinamica dos fluidos (1)<br>Equações (1)<br>Escoamento (1)<br>Mais opções ~<br>Novas pesquisas sugeridas<br>deste autor:<br>Brunetti, F<br>Neste assunto: | Mostrar artigos populares no bX         2 resultados para Campus Experimental de Ital         Mostrar somente Recursos online (1)         Mostrar somente Recursos online (1)         Mecânica dos fluidos         Franco Brunetti         São Paulo : Prentice Hall 2005.         • Disponível em Campus Experimenta         Solicitação         Livro         Mecânica dos fluídos         Franco Brunetti         Sólicitação         Livro         Mecânica dos fluídos         Franco Brunetti         São Paulo : Prentice Hall 2008.         Acesso online. A biblioteca tambén         Exibir online       Solicitação | peva Order<br>I de Itapeva Geral (532 B895m 1413 e.5<br>senhas & Tags Mais opções<br>n possui exemplares impressos.<br>Detalhes Resenhas & Tags Ma | nado por: Relevância 🗸<br>; ) e outros locais<br>iis opções |                                     |
| Mecanica dos fluidos<br>Escoamento                                                                                                    |                                                                                                    |                                                                                                    |                                                             |                                     |
| Equações                                                                                                    | 🛨 Campus de Rio Claró                                                                                                    | Col.Geral                                                                                                    | (532 B895m 2.ed.rev. )                                      | Disponível                          |
| Analise dimensional<br>Barometro                                                                                                    | 🛨 Campus Experimental de Itapeva                                                                                                    | Geral                                                                                                    | (532 B895m 3265 e.15 )                                      | Pode estar disponível               |
|                                                                                                    | 🛨 Campus Experimental de Sorocab                                                                                                    | a Geral                                                                                                    | (532 B845m 2.ed. )                                          | Pode estar disponível               |
| rss                                                                                                    | <ul> <li>Faculdade de Ciências e Tecnolog</li> <li>Presidente Prudente</li> </ul>                                                                                                    | jia de Col. Geral                                                                                                    | (532 B919m e.7 )                                            | Disponível                          |
| Adicionar pagina ao Meu Espaço                                                                                                    | + Faculdade de Engenharia de<br>Guaratinguetá                                                                                                    |                                                                                                    | (532 B895m 2.ed. e.23 )                                     | Pode estar disponível               |
|                                                                                                    | 2 resultados para Campus Experimental de Ita                                                                                                    | <b>pe∨a</b> Order                                                                                                    | nado por: Relevância 🗸                                      |                                     |
|                                                                                                    |                                                                                                    |                                                                                                    |                                                             | Atualizar a tela automaticamente    |

# Após isso clique no sinal + para visualizar quantos exemplares existem da obra e quais deles estão disponíveis ou emprestados.

| unesp* P@R                                                                                             | THENON                                                                                                    |                                                          | <b>Convidado(a) ☆</b> Meu I<br>Nova busca   Tags   Periódi             | Espaço Minha conta Identificaçã<br>cos Ajuda Idioma:Portuguê                                 |
|----------------------------------------------------------------------------------------------------|----------------------------------------------------------------------------------------------------|----------------------------------------------------------|------------------------------------------------------------------------|----------------------------------------------------------------------------------------------|
| Todo o Acervo <b>Busca por Bibliotec</b><br>Brunetti                                                   | a<br>Campus Experimental de Itapeva 👻 Busc                                                                                              | ar Busca avançada                                        |                                                                        |                                                                                              |
|                                                                                                    | Você quis d                                                                                                    | lizer: brunete?                                          |                                                                        |                                                                                              |
| Mostrar somente<br>Recursos online (1)<br>Refinar meus resultados<br>Assunto                           | Mostrar artigos populares no bX ↓<br>2 resultados para Campus Experimental de Itapeva<br>Mostrar somente Recursos online (1)            | Orden                                                    | ado por: Relevância 🗸                                                  |                                                                                              |
| Jinamica dinsitiana ())<br>Jinamica dos fluidos (1)<br>Equações (1)<br>Escoamento (1)<br>Aais opções 🖌 | Livro<br>← Mecânica dos fluídos                                                                                                    | apeva Geral (532 B895m 1413 e.5<br>ıs & Tags Mais opções | ) e outros locais                                                      |                                                                                              |
| lovas pesquisas sugeridas<br>leste autor:<br>Brunetti, F                                               | Franco Brunetti<br>São Paulo : Prentice Hall 2008.<br>• Acesso online. A biblioteca também poss                                         | sui exemplares impressos.                                |                                                                        |                                                                                              |
| leste assunto:<br>decanica dos fluidos                                                                 | Exibir online Solicitação Locais Deta                                                                                                   | alhes Resenhas & Lags Mai                                | s opçoes                                                               | Enviar para⊷ 🗗 🗙                                                                             |
| scoamento<br>iguações<br>nalise dimensional<br>Jarometro                                               | Campus de Rio Claro<br>Campus Experimental de Itapeva<br>Campus Experimental de Sorocaba                                                | Col. Geral<br>Geral<br>Geral                             | (532 B895m 2.ed.rev. )<br>(532 B895m 3265 e.15 )<br>(532 B845m 2.ed. ) | <ul> <li>Disponível</li> <li>Pode estar disponível</li> <li>Pode estar disponível</li> </ul> |
| rss<br>Adicionar página ao Meu Espaço                                                                  | <ul> <li>Faculdade de Ciências e Tecnologia de<br/>Presidente Prudente</li> <li>Faculdade de Engenharia de<br/>Guaratinguetá</li> </ul> | Col. Geral                                               | (532 B919m e.7 )<br>(532 B895m 2.ed. e.23 )                            | <ul> <li>Disponível</li> <li>Pode estar disponível</li> </ul>                                |
|                                                                                                    |                                                                                                    |                                                          |                                                                        |                                                                                              |

🕢 Atualizar a tela automaticamente

## Após localizar a obra, anote o número de chamada. É através do número de chamada que será localizada a obra no acervo.

| ← → C 🗋 www.parthenon.bibli                                                                                                    | teca.unesp.br:1701/primo_library/libweb/action/search.do;jsessionid=C2741E1BFB39657145C2FFA041FD4A6D?fn=search&c 🔤 ☆ 🔞                              |
|----------------------------------------------------------------------------------------------------|----------------------------------------------------------------------------------------------------|
| 🧶 Lei nº 10.261, de 28 d 🛛 🚜 UNESP: Câmpus de                                                                                                    | t 🕒 Free Online Barcode G 🧏 P@rthenon - UNESP                                                                                                    |
| unesp* P@RT                                                                                                    | Convidado(a) 🖈 Meu Espaço Minha conta Identificação<br>Nova busca Tags Periódicos Ajuda Idioma:Português                                            |
| Todo o Acervo Busca por Biblioteca<br>Brunetti                                                                                                    | Campus Experimental de Itapeva 👻 Buscar Busca avançada                                                                                              |
|                                                                                                    | Você quis dizer: brunete?                                                                                                    |
| Mostrar somente<br>Recursos online (1)<br>Refinar meus resultados<br>Assunto<br>Analise dimensional (1)<br>Barometro (1)<br>Dinamica dos fluidos (1)<br>Equações (1)<br>Escoamento (1)<br>Mais opções ↓<br>Novas pesquisas sugeridas<br>deste autor:<br>Brunetti, F | Mostrar artigos populares no bX<br>2 resultados para Campus Experimental de Itapeva Ordenado por: Relevância<br>Mostrar somente Recursos online (1) |
| Neste assunto:<br>Mecanica dos fluidos<br>Escoamento<br>Equações<br>Analise dimensional<br>Barometro<br>rss<br>Adicionar página ao Meu Espaço                                                                                                    | Exibir online       Solicitação       Locais       Den hes       Resenhas & Tags       Mais opções                                                  |
|                                                                                                    | 2 resultados para Campus Experimental de Itapeva Ordenado por: Relevância 🗸                                                                         |

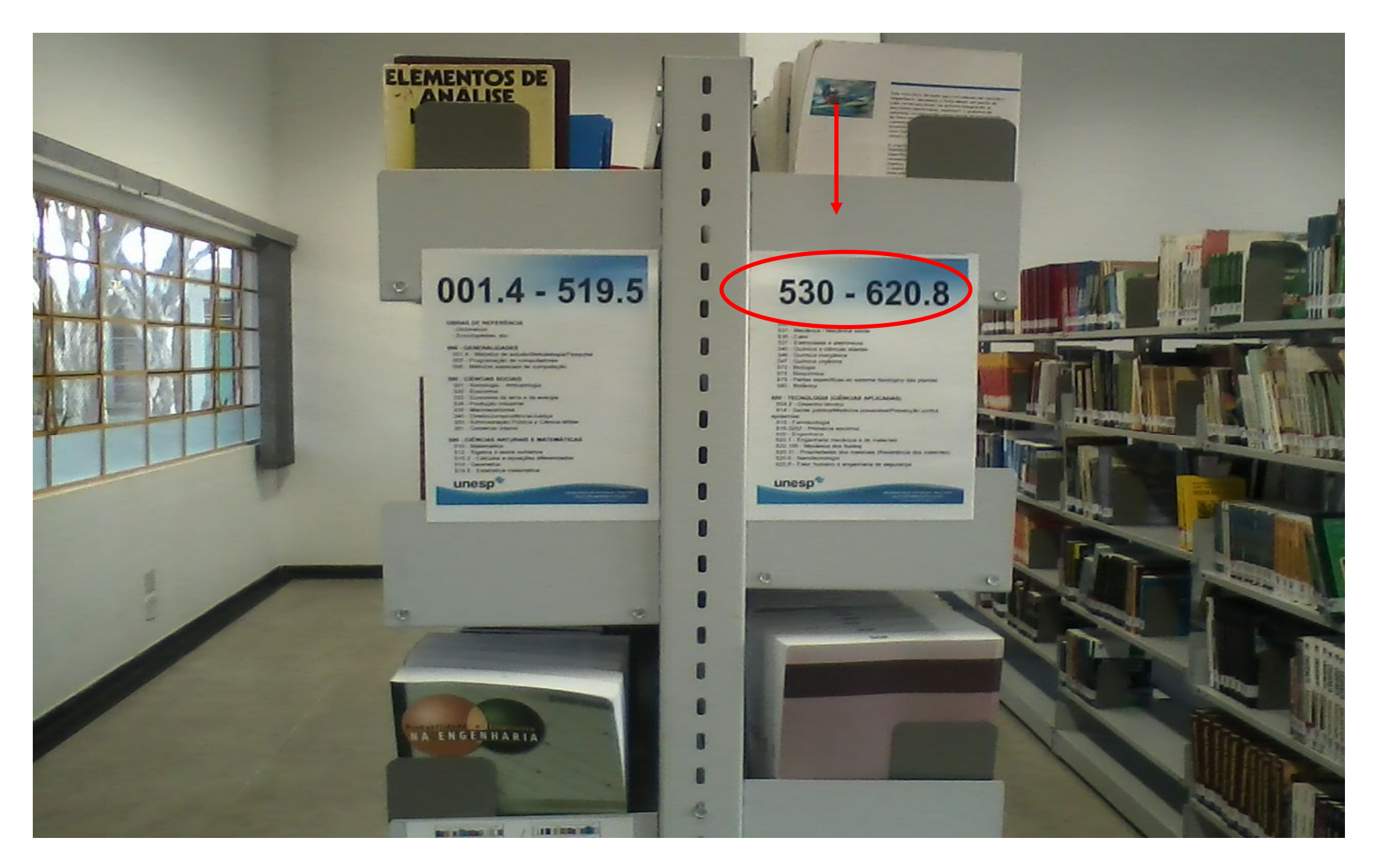

Nas estantes existem orientações quanto à disposição dos livros no acervo, conforme imagem abaixo:

O número de chamada se encontra na lombada do livro e será ele que indicará em que estante a obra se encontra.

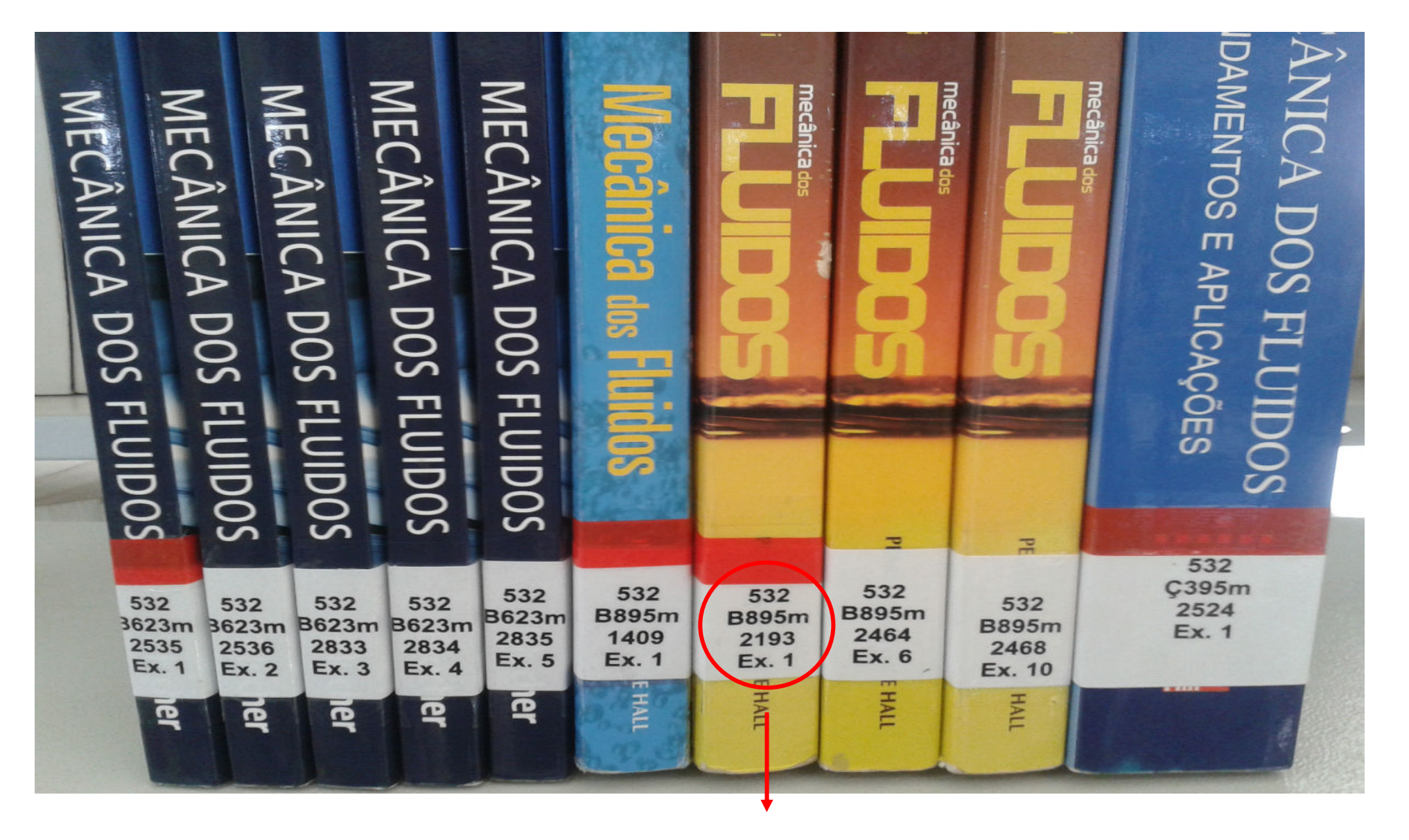

Número de Chamada

### O número de chamada é composto por:

- 620.106: Indica o assunto a que a obra se refere, organizado de acordo com a classificação decimal de Dewey (CDD);
- 2) **B895m**: O número representa o autor da obra, trazendo a primeira letra do seu sobrenome e a última referente à letra inicial do título da obra;
- 3) 2193: Número de tombo da obra;
- 4) Ex.1: Indica o número do exemplar da obra de acordo com uma seqüência lógica, como ex. 1, ex. 2 e etc.;

As obras estão dispostas nas estantes em ordem crescente da esquerda para a direita, conforme a imagem abaixo.

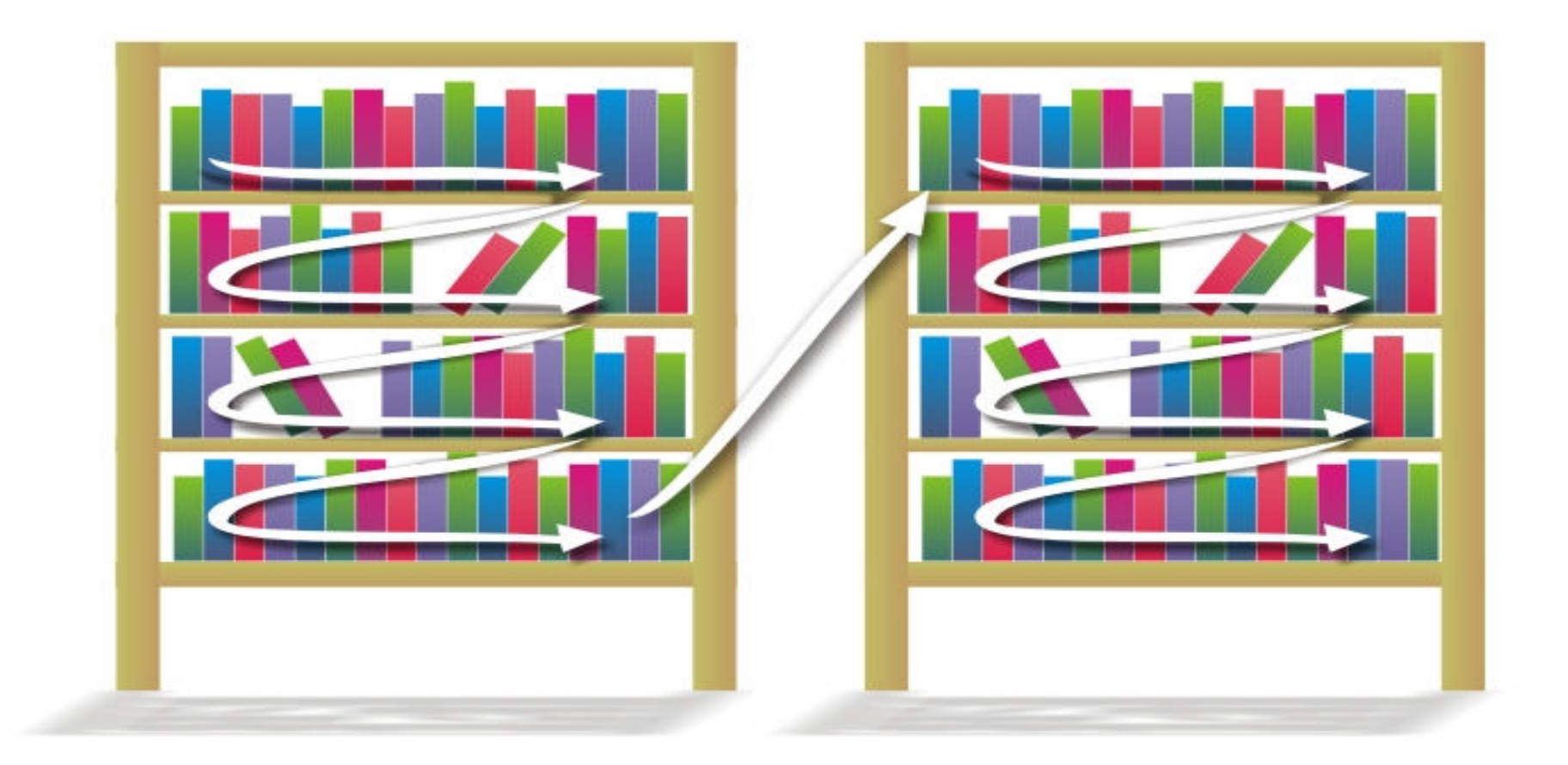

A obra procurada pode estar disponível *on line* na Biblioteca Virtual 3.0. Para isso, vá em: <u>http://www.athena.biblioteca.unesp.br/cgi-bin/pearson/bin/pearson\_gateway.cgi</u>